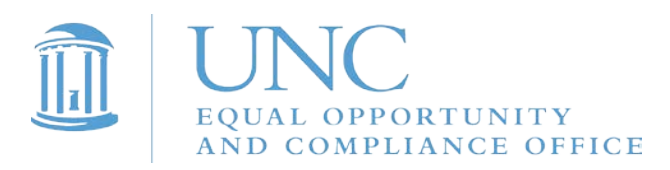

## Instructions for Completing 2018-19 Responsible Employee Training

1. Go to Sakai@UNC by visiting sakai.unc.edu/welcome

| 🔍 🔍 🧕 Sakai @ UNC :: Welcome 🛛 🗙 📃                                                                                                    |                                                                                                    |                                                                                     |                                                                    | 0       |
|----------------------------------------------------------------------------------------------------|----------------------------------------------------------------------------------------------------|-------------------------------------------------------------------------------------|--------------------------------------------------------------------|---------|
| ← → C a Secure https://www.unc.edu/sakai/                                                                                                    |                                                                                                    |                                                                                     |                                                                    | \$<br>0 |
|                                                                                                    |                                                                                                    | Welc<br>Saka                                                                        | orgen tag<br>ome to<br>i@UNC                                       |         |
|                                                                                                    | consultations Eutorials                                                                                                    | blog h                                                                              | 3<br>etp                                                           |         |
| Announcen<br>As part of policy, od ou<br>course eites on Thursda<br>- College of Ars &<br>- School of Educat<br>- School of Groven<br>- School of Media<br>- School of Media<br>- School of Public | nent: FA17 Course Site<br>res sites will automatically be unpublished after<br>y, January 25th from the following schools (Co<br>Sciences<br>on<br>mant<br>tion and Library Science<br>nd Journalism | s Unpublished<br>the term has ended. We unpublin<br>Intimuing Education Courses are | 1/25<br>Island official University Registrar Fall 2017<br>exempt): |         |

2. Click on "onyen login" in the upper right corner of the web page.

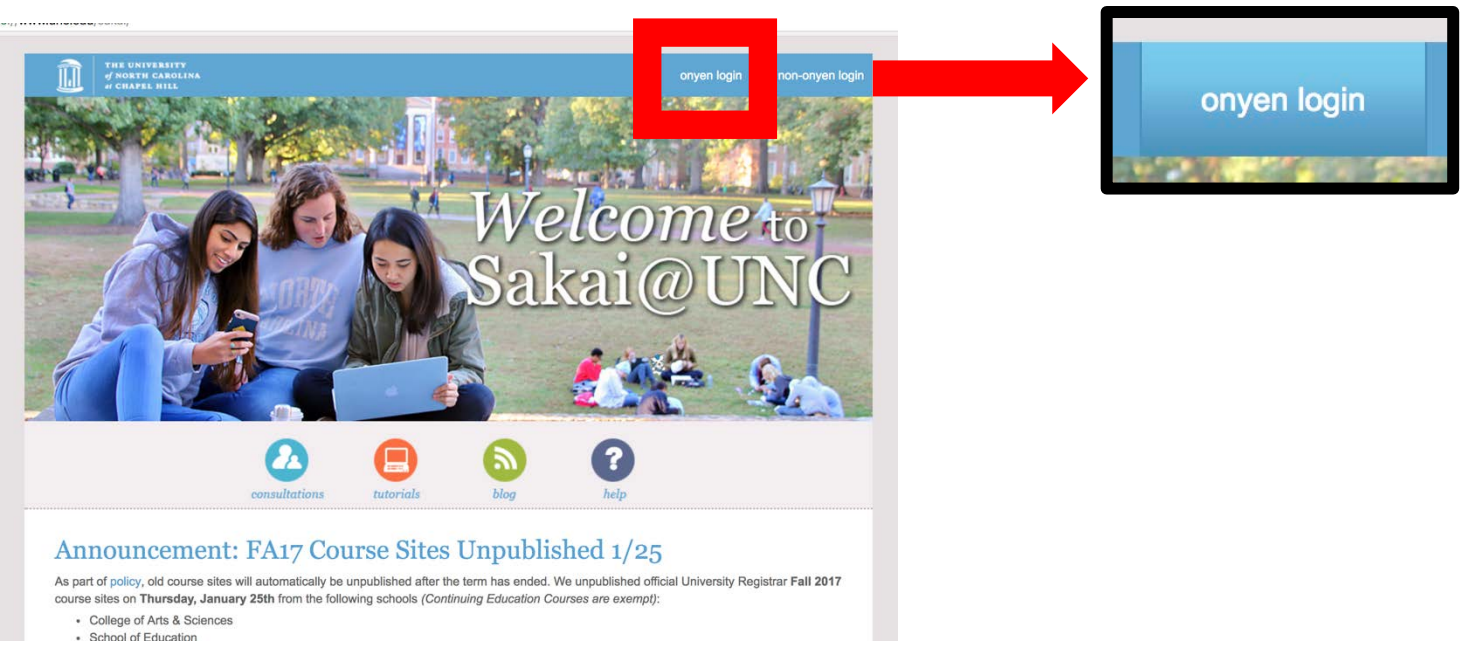

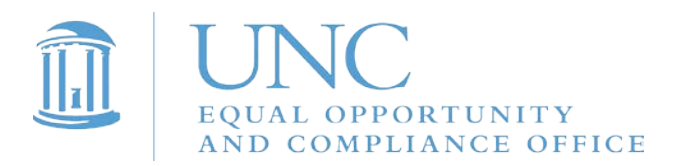

## 3. Log in with your ONYEN and password.

| O     UNC-Chapel Hill Single Sign-C × |                                                                                                    |  | Θ |  |  |
|---------------------------------------|----------------------------------------------------------------------------------------------------|--|---|--|--|
| ← → C                                 |                                                                                                    |  |   |  |  |
|                                       | THE UNIVERSITY<br>of North Carolina<br>at Chapel Hill                                                                                    |  |   |  |  |
|                                       | Single Sign-On                                                                                                    |  |   |  |  |
|                                       | Onyen -or- UNC Guest ID                                                                                                    |  |   |  |  |
|                                       | Password                                                                                                    |  |   |  |  |
|                                       | Sign in                                                                                                    |  |   |  |  |
|                                       | Reset password for Onen   UNC<br>Guest ID or get help.                                                                                   |  |   |  |  |
|                                       | Important. To protect your personal information, you must close every instance of this browser that is one on your computer when you loo |  |   |  |  |
|                                       | out.                                                                                                    |  |   |  |  |
| © 2016                                | The University of North Carolina at Chapel Hill, All rights reserved.                                                                    |  |   |  |  |

## 4. Click on "Sites" in the upper right corner of your Sakai home page.

| B O B / 🌇 Sakai              | i @ UNC-Chapel Hill : My X                                                                                                    |          |                |      |              |     |        | θ      | . 1 |              |
|------------------------------|----------------------------------------------------------------------------------------------------|----------|----------------|------|--------------|-----|--------|--------|-----|--------------|
| ← → C 🕯 Sec                  | cure https://sakai.unc.edu/portal                                                                                                    |          |                |      |              |     | _      | •      |     |              |
| THE UNIVE                    | ANTER ANGULAR ANGULAR ANG |          |                |      |              |     | III Si | es   🗧 |     | <b>Sites</b> |
| Home > IE OVER               | RVIEW                                                                                                    |          |                |      |              |     |        |        |     |              |
| *                            | MESSAGE OF THE DAY                                                                                                    | CALENDAR |                |      |              |     |        | 8 ?    |     |              |
| & Enter access View          |                                                                                                    |          |                |      |              |     |        |        |     |              |
| I Overview                   | Options                                                                                                    | Options  | Publish (priva | ito) |              |     |        |        |     |              |
| N Announcements              | Sakai Tip: Star Your Favorite Sites                                                                                                    |          |                |      |              |     |        | Testau |     |              |
| 🛗 Calendar                   |                                                                                                    |          |                |      |              |     |        | louay  |     |              |
| Besources                    |                                                                                                    | <        |                |      | January 2018 |     |        | >      |     |              |
| 🕼 Wie                        | C C                                                                                                    | Sun      | Mon            | Tue  | Wed          | Thu | Fri    | Sat    |     |              |
| 🛔 Account                    |                                                                                                    | 31       | 1              | 2    | 3            | 4   | 5      | 6      |     |              |
| Membership                   | Here's a Sakai tip! You can easily organize your favorite Sakai site tabs at the top of your                                                                                                    | 7        | 8              | 9    | 10           | 11  | 12     | 13     |     |              |
| Preferences                  | Sakai screen by clicking on the Sites button in the top right corner, next to your name. Simply<br>"star" the sites you want listed at the top. Click on the "Organize Favorites" tab to rearrange                                                                                                    | 14       | 15             | 16   | 17           | 18  | 19     | 20     |     |              |
| Q <sup>e</sup> Workste Setup | how they are listed. See more details on our Teaching & Learning Blog.                                                                                                    | 21       | 22             | 23   | 24           | 25  | [ 26 ] | 27     |     |              |
| 🛔 Profie                     | Click here for previous nosts                                                                                                    | 28       | 29             | 30   | 31           | 1   | 2      | з      |     |              |
| News                         | Unix Toto IV. promisis puesa                                                                                                    |          |                |      |              |     |        |        |     |              |
| G Web Content                |                                                                                                    |          |                |      |              |     |        |        |     |              |
| Course Evals                 |                                                                                                    |          |                |      |              |     |        |        |     |              |
| Ø Help                       | ACADEMIC CAMPUS RESOURCES                                                                                                    |          |                |      |              |     |        |        |     |              |
|                              | Academic Advising<br>Academic gudance and support<br>Accessibility Resources & Service<br>Accessibility Resources & Service<br>Accessibility Resources & Service<br>Accessibility Resources & Service<br>Accessibility Resources & Service<br>Accessibility Resources & Service<br>Accessibility Resources & Service                                                                                                    |          |                |      |              |     |        |        |     |              |

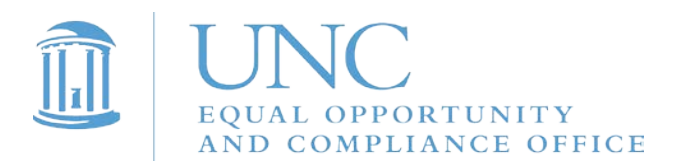

# 5. Under "Projects," select "2019 Responsible Employee Training."

|                     |                                                                                                    |                              |                    |                     |                            |                       | _              |             | altes |
|---------------------|----------------------------------------------------------------------------------------------------|------------------------------|--------------------|---------------------|----------------------------|-----------------------|----------------|-------------|-------|
| #Home 🗸 2019'CSA ar | nd responsi                                                                                                    |                              |                    |                     |                            |                       | View All Sites | Preferences | ×     |
|                     |                                                                                                    | Sites Organize F             | avorites (2)       |                     |                            |                       |                |             |       |
| 📢 Announcements     | Site Information Display                                                                                                    | Star sites below to add then | n to your favorite | es bar. New sites v | will be automatically adde | ed to your favorites. |                |             |       |
| nesnurces           | Hellot                                                                                                    |                              |                    |                     |                            |                       |                |             |       |
| 🚨 Messages          | To access the Responsible Employee training webinar.                                                                                                    | Filter sites                 |                    | 0                   |                            |                       |                |             |       |
| Site Info           | Paste the link below into a web browser                                                                                                    | OTHER                        |                    |                     |                            |                       |                |             |       |
|                     | 2017-09-19.1537 RESPONSIBLE EMPLOYEE TRAINING 2017 Movie 640x                                                                                                    | 🕷 Home                       |                    | *                   |                            |                       |                |             |       |
| 😧 Help              | The file may take a few minutes to load. The webinar should play or<br>There is also a transcript of the webinar located under "Resources"<br>access the training in a written format. |                              | 4                  |                     |                            |                       |                |             |       |
|                     | Once you have viewed the webinar, please complete the guiz local-                                                                                                    | ★ 2019 CSA and respons       | si                 | ~                   |                            |                       |                |             |       |
|                     | Once you have submitted the quiz, you have met all of the training r                                                                                                    | 2019 responsible empl        |                    | ~                   |                            |                       |                |             |       |
|                     |                                                                                                    | Conducting a Fair and        |                    | ~                   |                            |                       |                |             |       |
|                     |                                                                                                    | HR Online Search Con         | 1m                 | · · · ·             |                            |                       |                |             |       |
|                     |                                                                                                    |                              |                    | 1                   |                            |                       |                |             |       |
|                     |                                                                                                    |                              |                    | 1                   |                            |                       |                |             |       |
|                     |                                                                                                    |                              |                    | /                   |                            |                       |                |             |       |
|                     | S PF                                                                                                    | OJECTS                       | 5                  |                     |                            |                       |                |             |       |
|                     |                                                                                                    |                              |                    |                     |                            |                       |                |             |       |
|                     | ★ 201                                                                                                    | 19 CSA and                   | respon             | si                  |                            | ~                     |                |             |       |
|                     | <b>★</b> 20 <sup>-</sup>                                                                                                    | 19 responsib                 | le emp             | l                   |                            | ~                     |                |             |       |

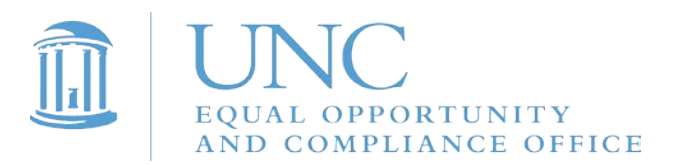

6. To access the training, click on the "lessons" tab.

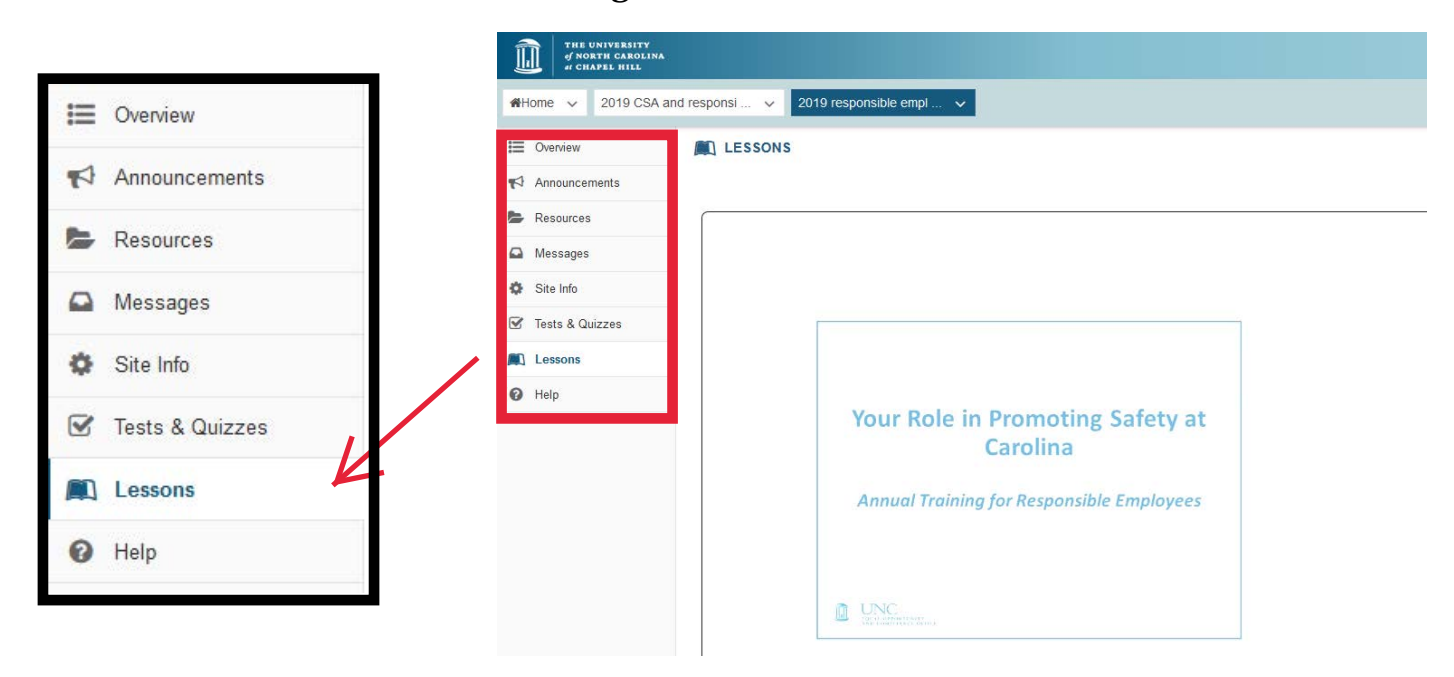

7. Watch this video to complete your Responsible Employee training. A quiz will follow.

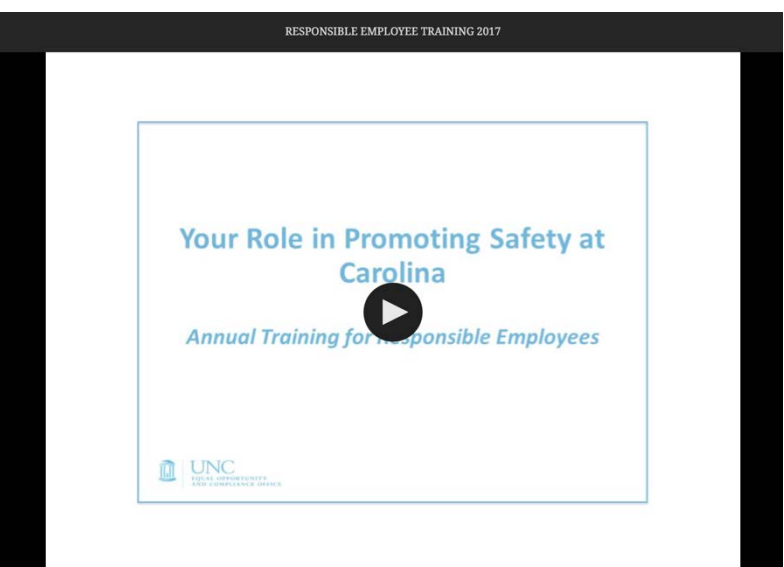

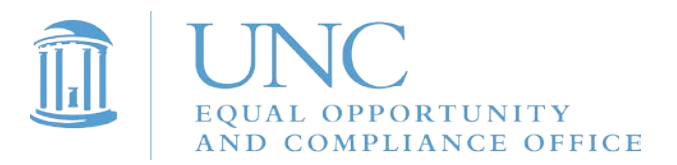

8. To access the quiz, click on "Tests & Quizzes" in the menu on the left side of the web page.

| E | Overview          | INF UNIVERSITY<br>of NORTH CAROLINA<br>of CHAPEL HILL                          |                                                                                                    |         |                                                                | Sites  |
|---|-------------------|--------------------------------------------------------------------------------|----------------------------------------------------------------------------------------------------|---------|----------------------------------------------------------------|--------|
| ۲ | Announcements     | Home V 2019 CSA                                                                | and responsi ↓ 2019 responsible empl ↓                                                                                                    |         |                                                                |        |
| - | Resources         | Announcements     Resources                                                    | Site Information Display            Site Information Display           Hellol           To access the Responsible Employee training webinar:                                                                                                    | ? Help  | Recent Announcements Options                                   | % Link |
|   | Messages          | <ul> <li>intessages</li> <li>Site Info</li> <li>Tests &amp; Quizzes</li> </ul> | Pasteces are recommended any of examing a variable. Paste the link below into a web browser S012/09-19.1537 RESPONSIBLE EMENOYEE TRAINING 2017.Movie 640x480.h264.mps The file may take a few minutes to load. The webinar should play on whatever vide software you have on your com | nouter. | Announcements<br>(viewing announcements from the last 10 days) |        |
| ¢ | Site Info         | P reip                                                                         | There is also a transcript of the webinar located under "Resources" on the menu at the left for those who would prefe<br>access the training in a written format.<br>Once you have viewed the webinar, please complete the quiz located under the Tests & Quizzes tab at left.        | er to   | There are currently no announcements at this location.         |        |
|   | ' Tests & Quizzes |                                                                                | Once you have submitted the quiz, you have met all of the training requirements!                                                                                                    |         |                                                                |        |
| 0 | Help              |                                                                                |                                                                                                    |         |                                                                |        |

9. Under the heading "Take an Assessment," click on "Responsible Employee Training Quiz."

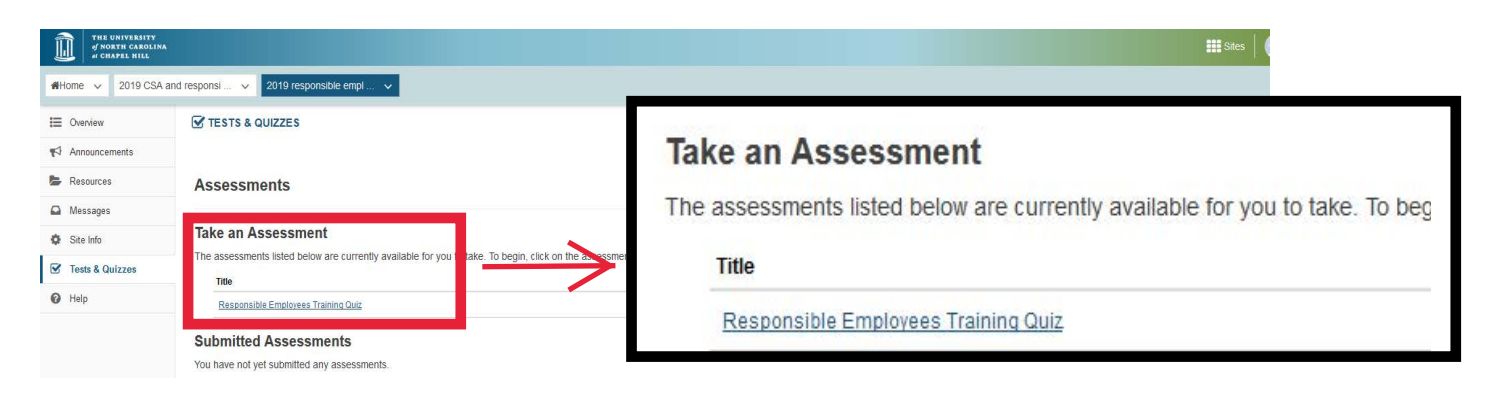

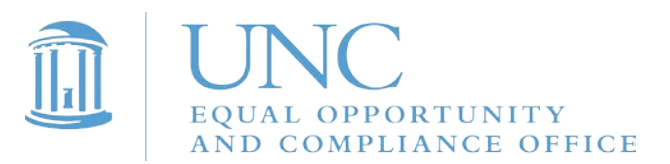

#### 10. When you are ready to begin, click "Begin Assessment."

| of NORTH CAROLINA<br>at CHAPEL HILL |                                                                                          |
|-------------------------------------|------------------------------------------------------------------------------------------|
| <b>☆</b> Home ∨ 2019 CSA            | and responsi 🗸 2019 responsible empl 🗸                                                   |
| E Overview                          | TESTS & QUIZZES                                                                          |
| Announcements                       | Parin Assessment                                                                         |
| Resources                           | Begin Assessment                                                                         |
| A Messages                          | Responsible Employees fraining Quiz for zona responsible employee training               |
| Site Info                           |                                                                                          |
| Tests & Quizzes                     | There is no due date for this assessment.<br>There is no time limit for this assessment. |
| 🕜 Help                              | You can submit this assessment 1 time(s).                                                |
|                                     | Begin Assessment Cancel                                                                  |

# 11. After you've answered all 7 questions, click "Submit for Grading" at the bottom of the web page.

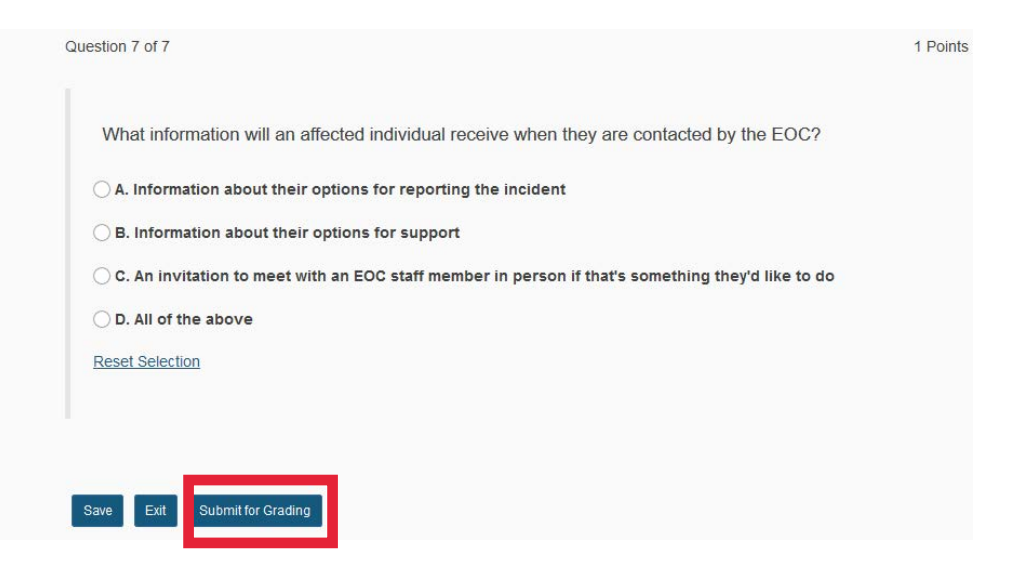

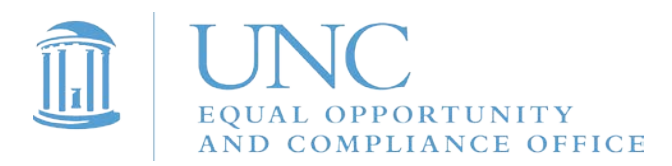

# 12. Click "Submit for Grading" again.

| of north carolina<br>of chapel hill |                                                                                                    |  |  |  |  |  |  |
|-------------------------------------|----------------------------------------------------------------------------------------------------|--|--|--|--|--|--|
| <b>#</b> Home ∨ 2019 CSA a          | nd responsi 🗸 2019 responsible empl 🗸                                                                                                    |  |  |  |  |  |  |
| E Overview                          | TESTS & QUIZZES                                                                                                    |  |  |  |  |  |  |
| Announcements                       | Assessment Submission Warning                                                                                                    |  |  |  |  |  |  |
| Nesources                           | Assessment Submission warming     Assessment of submit this assessment for grading.     Click Submit for Grading if you really want to submit for grading. |  |  |  |  |  |  |
| A Messages                          |                                                                                                    |  |  |  |  |  |  |
| Site Info                           | Course Name                                                                                                    |  |  |  |  |  |  |
| Tests & Quizzes                     | Course Name         2019 responsible employee training           Creator         Elizabeth Hall                                                            |  |  |  |  |  |  |
| Help                                | Assessment TitleResponsible Employees Training Quiz                                                                                                    |  |  |  |  |  |  |
|                                     | Submit for Grading                                                                                                    |  |  |  |  |  |  |

# 13. Click "Continue."

| THE UNIVERSITY<br>of NORTH CAROLINA<br>at CHAPEL HILL |                                                           |                                                                                                    |
|-------------------------------------------------------|-----------------------------------------------------------|----------------------------------------------------------------------------------------------------|
| #Home ∨ 2019 CSA a                                    | and responsi 🗸 2019 responsible empl 🗸                    |                                                                                                    |
| E Overview                                            | TESTS & QUIZZES                                           |                                                                                                    |
| Announcements                                         |                                                           |                                                                                                    |
| Nesources                                             | Submission Responsible Employees Training                 | Quiz                                                                                                    |
| Messages                                              |                                                           |                                                                                                    |
| Site Info                                             |                                                           |                                                                                                    |
| 🗹 Tests & Quizzes                                     | Thank you for completing all the requirements for 201     | 7 training! Have a great day!                                                                                  |
| 🕜 Help                                                | Course Name                                               | 2019 responsible employee training                                                                             |
|                                                       | Creator                                                   | Elizabeth Hall                                                                                                 |
|                                                       | Assessment Title                                          | Responsible Employees Training Quiz                                                                            |
|                                                       | Number of submissions remaining                           | 0 out of 1                                                                                                    |
|                                                       | Confirmation Number                                       | 3834818-159260-9cff50a1-b817-4473-9cec-b40cf9bca94d-Tue Mar 05 12:12:14 EST 2019                               |
|                                                       | Submitted                                                 | 03/05/2019 12:12:14 PM                                                                                         |
|                                                       | You will receive an email receipt for this submission. Yo | ou can change your email notification settings via Home $\rightarrow$ Preferences $\rightarrow$ Notifications. |

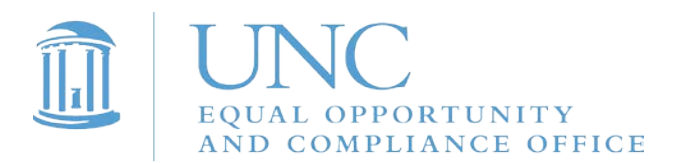

14. Click on "Feedback" to see the correct answers to the questions.

| THE UNIVERSITY<br>of NORTH CAROLINA<br>of CHAPEL HILL |                                                                                      |                               |                                  |                                           |                                         |                      | Sites                            | 🕕 Kelly |
|-------------------------------------------------------|--------------------------------------------------------------------------------------|-------------------------------|----------------------------------|-------------------------------------------|-----------------------------------------|----------------------|----------------------------------|---------|
| ₩Home 🗸 2019 CSA ar                                   | nd responsi 🗸 2019 responsible empl 🗸                                                |                               |                                  |                                           |                                         |                      |                                  |         |
| E Overview                                            | TESTS & QUIZZES                                                                      |                               |                                  |                                           |                                         |                      | <b>Գ</b> Link                    | ? Help  |
| Announcements                                         |                                                                                      |                               |                                  |                                           |                                         |                      |                                  |         |
| Nesources                                             | Assessments                                                                          |                               |                                  |                                           |                                         |                      |                                  |         |
| A Messages                                            |                                                                                      |                               |                                  |                                           |                                         |                      |                                  |         |
| Site Info                                             | Take an Assessment                                                                   |                               |                                  |                                           |                                         |                      |                                  |         |
| Tests & Quizzes                                       | There are currently no assessments available for you to take.                        |                               |                                  |                                           |                                         |                      |                                  |         |
| 🕜 Help                                                | Submitted Assessments<br>You have completed the assessments listed below. Unless Fee | dback Available displays "n/a | " (not applicable), feedback wil | be available at the time shown. If feedba | ack is available for particular submiss | ions, it will be see | n under "View All Submissions/Sc | ores".  |
|                                                       | View All Submissions/Scores   View Only Recorded Scores                              |                               |                                  |                                           |                                         |                      |                                  |         |
|                                                       | Title                                                                                | Statistics                    | Recorded Score                   | Feedback Available                        | Individual Score                        | Time                 | Submitted                        |         |
|                                                       | Responsible Employees Training Quiz                                                  | n/a                           | n/a                              | Immediate                                 |                                         |                      |                                  |         |
|                                                       |                                                                                      |                               |                                  | Feedback                                  | n/a                                     | n/a                  | 2019-03-05 12:12 PM              |         |